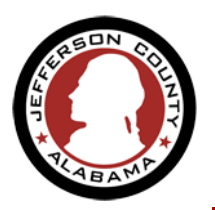

1. From the Home page navigate to New Users: Register for an Account from the center of the page under the sign in boxes or from the link under the ePermitJC title at the upper right.

| JEFFERSON<br>COUNTY<br>ALABAMA                    | GOVERNMENT - DEPARTM            | ents + residents + 1 | BUSINESSES - HOW DO     | I? - CONTACT - |
|---------------------------------------------------|---------------------------------|----------------------|-------------------------|----------------|
| HOME Q SEARCH + +                                 | NEW - OHELP                     |                      |                         |                |
|                                                   |                                 |                      | ePer                    | <b>MitJC</b>   |
|                                                   |                                 | Re                   | gister for an Acc       | ount Login     |
| Home ESDPermits Building Plann<br>Advanced Search | ning Roads Contractor Licensing |                      |                         |                |
| User Name or E-mail:                              |                                 | Password:            |                         | Login »        |
| Remember me on this cor                           | nputer I've forgotten my p      | assword New Users:   | Register for an Account | ]              |

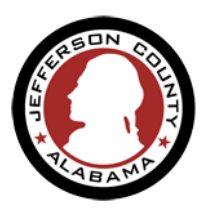

2. At the Account Registration launch page you will be asked to read,
 check the box to acknowledge that "I have read and accepted the above terms." and then click Continue Application

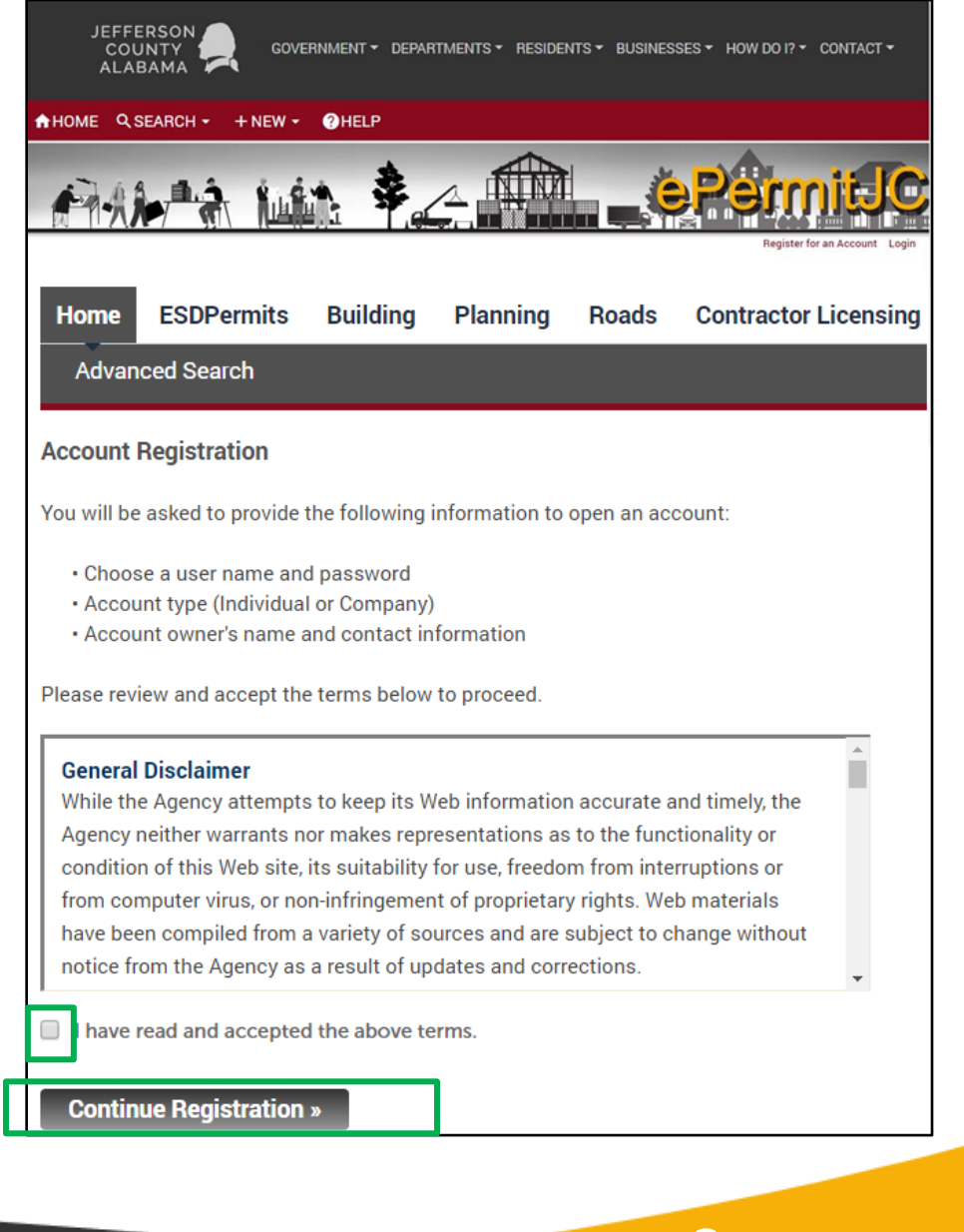

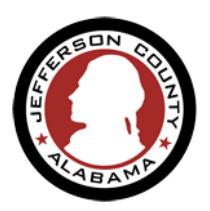

Enter login credential info that you would like to use for your account.
 Click the Add New button in the *Contact Information* section to add more user detail information (like address, phone number, company info, etc.) to your account to make future application submission easier.

| Account Registration Step 2:<br>Enter/Confirm Your Account Information |   |  |  |  |
|------------------------------------------------------------------------|---|--|--|--|
| Login Information                                                      |   |  |  |  |
| *User Name:                                                            | ) |  |  |  |
| TestCompany                                                            |   |  |  |  |
| * E-mail Address:                                                      |   |  |  |  |
| TestCompany@gmail.com                                                  |   |  |  |  |
| *Password: (?                                                          | ) |  |  |  |
|                                                                        |   |  |  |  |
| +Time Descured Action                                                  | J |  |  |  |
| * Type Password Again:                                                 |   |  |  |  |
|                                                                        |   |  |  |  |
| * Enter Security Question:                                             | 2 |  |  |  |
| what is your pet's name?                                               |   |  |  |  |
| *Answer:                                                               |   |  |  |  |
| Roscoe                                                                 |   |  |  |  |
|                                                                        |   |  |  |  |
| Contact Information                                                    |   |  |  |  |
| Choose how to fill in your contact information.                        |   |  |  |  |
| Add New                                                                |   |  |  |  |
|                                                                        |   |  |  |  |

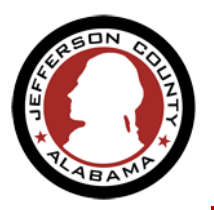

4. Select the type of user that this account is for – if you will be using this account for business choose *Company*, if you are a private citizen choose *Individual* and click Continue. Continue to enter your detail information in the available fields and click Continue to submit this form. You will receive a message that the information you entered does not already exist in the system, if that is correct click Continue here as well.

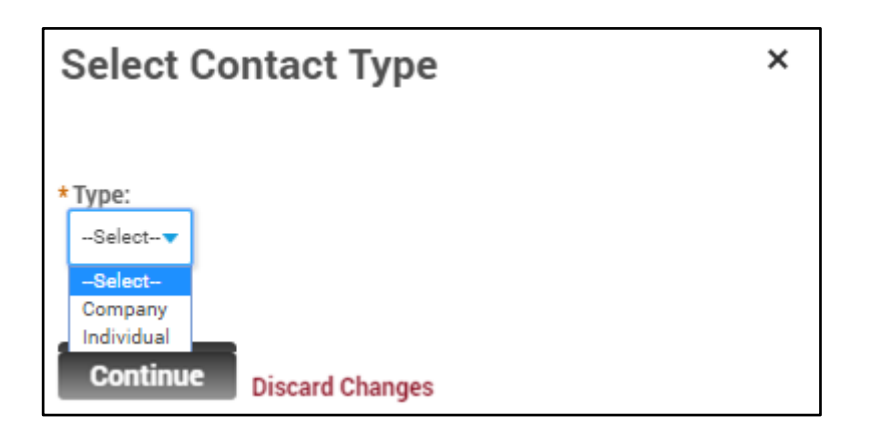

The information you entered is not found. Click Continue to create a new account. Click Cancel to change the information.

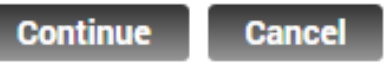

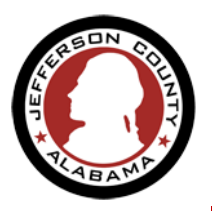

5. You will return to the Account Set Up page, and a preview of the detail information you just entered will now show along with the account credentials you entered earlier. Review all your information and click Continue Registration to finally submit your account. Congratulations on setting up your user account!

| Contact Information                                  |                                                             |
|------------------------------------------------------|-------------------------------------------------------------|
| Choose how to fill in your contact information.      |                                                             |
| <ul> <li>Contact added successfully.</li> </ul>      |                                                             |
| Firstname m Lastname                                 |                                                             |
| My Test Company                                      | Home ESDPermits Building Planning Roads Contractor Licensin |
| email@gmail.com                                      | Advanced Search                                             |
| Home phone:205-123-1231<br>Mobile Phone:205-122-1231 |                                                             |
| Work Phone: 205-123-1231                             | Your account is successfully registered                     |
| Fax:                                                 | Four debount to babbeborany registered.                     |
| Edit Remove                                          |                                                             |

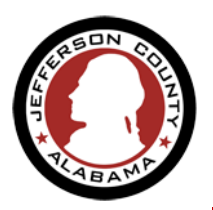

6. You will return to the main login page. Enter your new account credentials here. You will be signed in to your *ePermitJC User Home Page* where you can manage your account, apply for new permits, search for records, see your in-process applications and create *Collections* of records to help you manage on-going projects.

| JEFFERSON<br>COUNTY GOVERNMENT                                   | ▼ DEPARTMENTS ▼ RESIDENTS ▼ 1   | BUSINESSES - HOW DO I? - CONTACT - |
|------------------------------------------------------------------|---------------------------------|------------------------------------|
| A HOME Q SEARCH - + NEW - @HEL                                   | LP                              |                                    |
|                                                                  | \$                              | <b>Ottimeqe</b>                    |
|                                                                  | Re                              | gister for an Account Login        |
| Home ESDPermits Building Planning Roads Contr<br>Advanced Search | ractor Licensing                |                                    |
| User Name or E-mail:                                             | Password:                       | Login »                            |
| Remember me on this computer I've f                              | orgotten my password New Users: | Register for an Account            |